# **S3 Persistence Management User Guide** Condensed Version for Spring 2021 Preparation

Carnegie Mellon University Enrollment Services

Updated November 17, 2020

The Persistence Management screens offer information about students who are separated from the university and are expected to return in a future semester.

The following authorized S3 user types can access this information:

- Associate Deans
- Assistant Deans
- Student Affairs Contacts, both College Liaisons and Housefellows
- Senior Student Affairs Professionals
- Enrollment Services Staff

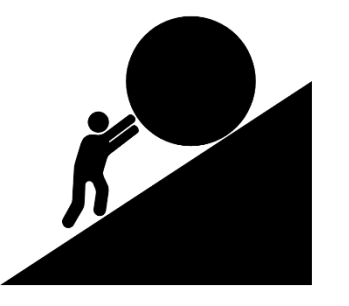

As part S3 MyCommunity, the goals of the persistence screens are to:

- 1. Improve the opportunity for shared responsibility for retention and persistence efforts
  - Create a current and centralized list of students to engage regarding retention
  - Easier to "work the lists" through active student outreach and collaboration with other student support colleagues
- 2. Inform other student support colleagues via S3 Memos features
  - S3 Memos are woven into the persistence screens allowing for notifications and task assignment
- 3. Dynamically update data on students separated from the university
  - Users can view and update each student's return status, as information is obtained

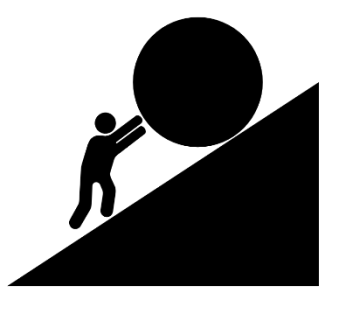

The persistence screens allow users to do the following:

- Access an up-to-date roster of separated students
  - Users will only be able to view the students which they are already authorized to view in S3 (i.e., an associate dean in CFA will only see CFA students from the persistence cohort)
- Filter and sort the roster for case management
- Navigate from the S3 roster to individual student records
- Add memos to a student's record with updates related to the separation and the plan to return (or not return)
- Use the information to appropriately make or request updates to a student's record including information about planned returns or to permanently exit a student who does not plan to return (i.e., complete withdrawal process)

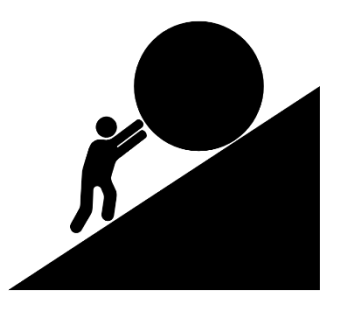

### Get Started

| Student                                     |                                                    | Student Accounts Campus Life                                                       |
|---------------------------------------------|----------------------------------------------------|------------------------------------------------------------------------------------|
| <b>Post Office</b><br>» Mailbox Maintenance | Athletics<br>» Athletic Roster                     | Student Affairs<br>» Greek Roster<br>» Persistence Management<br>» Advising Roster |
| The HUB<br>» Traffic Report                 | Admission<br>» Find an Admission Overnight Visitor | Memos<br>» Find a Memo                                                             |
|                                             |                                                    |                                                                                    |

To get started, select the Campus Life tab in your S3 Admin <sup>4</sup> Console and click the Persistence Management link.

**Carnegie Mellon University** S3 Persistence Management User Guide

### Find a Cohort

| Student                                                                                                    | Student Accounts Campus Life S |
|----------------------------------------------------------------------------------------------------|--------------------------------|
| Persistence Management                                                                                                    | e fr                           |
| PERSISTENCE COHORT LAST NAME(%) FIR                                                                                        | ST/PREFERRED NAME(%) USER ID P |
| COLLEGE CLA<br>Semester 2 CLA                                                                                              | ISS REASON                     |
| NOTE: % character can b<br>F17 - Fall 2017<br>F16 - Fall 2016<br>S16 - Spring 2016<br>F15 - Fall 2015<br>S15 - Spring 2015 | Find Clear S                   |
| F14 - Fall 2014<br>S14 - Spring 2014<br>F13 - Fall 2013<br>S13 - Spring 2013<br>F12 - Fall 2012                            | e<br>c                         |
| S12 - Spring 2012                                                                                                    | S                              |
| Select Cancel                                                                                                    | P                              |

Select a semester from the dropdown menu for the Persistence Cohort that you wish to view.

When students separate from the university, or their <u>enrollment status</u> changes to certain select criteria, they are added to the Persistence Cohort for that semester.

Note: Visiting/Non-Degree students are not included in Persistence Cohorts. Persistence Cohorts will only include Pittsburgh-campus undergraduate and graduate degree-seeking students.

### View a Cohort

| Student Accounts  Campus Life    Persistence Management  FIRST/PREFERRED NAME(%)  USER ID    "ERSISTENCE COHORT  LAST NAME(%)  FIRST/PREFERRED NAME(%)  USER ID    "Z0 - Fail 2020  2  CLASS  REASON    "CDTE: % character can be used for wildcard searching on fields labeled with (%).  Find  Class  REASON    Interst % character can be used for wildcard searching on fields labeled with (%).  Find  Class  Expected    Interst % character can be used for wildcard searching on fields labeled with (%).  Find  Class  Ext  Status  Cost  Cost                                                                                                    | Carnegie   S:<br>Mellon     | ADMIN<br>CONSOLE          |                         |         |              | Go                 |              |               | Ре                               | <b>Jen Wah</b><br>rmissions   Help | ilund 16 Nov 2020<br>Feedback   Logout |
|----------------------------------------------------------------------------------------------------|-----------------------------|---------------------------|-------------------------|---------|--------------|--------------------|--------------|---------------|----------------------------------|------------------------------------|----------------------------------------|
| Persistence Cohort  LAST NAME(%)  FIRST/PREFERED NAME(%)  USER ID    F20 - Fail 2020  2  DEPARTMENT  CLASS  REASON    CULEGE  DEPARTMENT  CLASS  REASON    CUT - Carnegie Institute of T  2  2  2  2    OULEGE  DEPARTMENT  CLASS  REASON  Find  Clear    RET - Carnegie Institute of T  2  2  2  2  2  2  2  2  2  2  2  2  2  2  2  2  2  2  2  2  2  2  2  2  2  2  2  2  2  2  2  2  2  2  2  2  2  2  2  2  2  2  2  2  2  2  2  2  2  2  2  2  2  2  2  2  2  2  2  2  2  2  2  2  2  2  2  2  2  2  2  2  2  2  2  2  2                                                                                                    | tudent                      |                           |                         |         |              |                    |              |               | Stu                              | ident Accounts                     | Campus Life                            |
| ERSISTENCE COHORT  LAST NAME(%)  FIRST/PREFERRED NAME(%)  USER ID    F20 - Fail 2020  Image: Class class clas cla                                                                                                    | Persistence                 | Manageme                  | ent                     |         |              |                    |              |               |                                  |                                    |                                        |
| CTT - Carnegie Institute of Te  ?  ?                                                                                                    | ERSISTENCE COHORT           | 2 LAST                    | NAME(%)                 |         |              | FIRST              | /PREFE       | RED NAME(%)   | US                               | ASON                               |                                        |
| Index searcher wilds absolute wild wild wild wild wild wild wild wild                                                                                                    | CIT - Carnegie Institute of | Te                        |                         | 1       | •            |                    |              |               | ?                                |                                    | ~                                      |
| Image: Second Second | OTE: % character can be u   | sed for wildcard searchin | ng on fields labeled wi | th (%). |              |                    |              |               |                                  | (                                  | Find Clear                             |
| LAST NAME  FIRST<br>NAME  PREFERRED<br>NAME  USERID<br>NAME  ENTRY<br>COHORT  CDL  DEP  CLASS  NEXT<br>SEM  ENR<br>STATUS  REASON  LAST<br>CONTACT BY  LAST CONTACT<br>DATE  EXPECTED<br>RETURN    Albertson  Albert  Al  testid1  F17  CIT  ECE  5  F20  LA  LAST  S21    Catson  Cat  testid2  F17  CIT  C00  1  F20  LA                                                                                                    | 9 matches found             |                           |                         |         |              |                    |              |               |                                  |                                    |                                        |
| AlbertsonAlbertAltestid1F17CITECE5F20LAS21CatsonCattestid2F17CITC001F20LAGraduatedLawsonLilysample1sample1CITBMD10F20LAMilitaryJohn<br>Papinchak29 Oct 2020LinsonLinoresample3F15CITECE10F20LAMilitaryJohn<br>Papinchak29 Oct 2020VichaelsMickiesample3F15CITECE10F20LAAcademicKurt Larsen17 May 2017F17NorbertsNorasample5F12CITMEG2F20LAAcademicEric Grotzinger25 Nov 2015WithdrawnRobertsonRobertBobfakeid1CITBMD20F20LAAdministWithdrawn                                                                                                    | AST NAME FIRST<br>NAME      | PREFERRED USERID          | ENTRY COL               | L DEPT  | <u>CLASS</u> | <u>NEXT</u><br>SEM | ENR<br>STATU | <u>REASON</u> | <u>LAST</u><br><u>CONTACT BY</u> | LAST CONTACT<br>DATE               | EXPECTED<br>RETURN                     |
| Catson  Cat  testid2  F17  CIT  C00  1  F20  LA  Graduated    Lawson  Lily  sample1  R  R  R  Military  John Papinchak  29 Oct 2020                                                                                                    | Albertson Albert            | Al testid1                | F17 CIT                 | ECE     | 5            | F20                | LA           |               |                                  |                                    | S21                                    |
| Lilysample1CITBMD10F2CLAMilitaryJohn<br>Papinchak29 Oct 2020<br>PapinchakLinsonLinoresample2CITECE10F2CLALAVilitaryJohn<br>Papinchak29 Oct 2020<br>PapinchakMichaelsMickiesample3F15CITECE10F2CLAAcademicKurt Larsen17 May 2017F17NorbertsNorasample4F14CITECE10F20LAAcademicEric Grotzinger25 Nov 2015WithdrawnObcertsonRobertBobfakeid1CITBMD20F20LAAdministWithdrawn                                                                                                    | Catson Cat                  | testid2                   | F17 CIT                 | C00     | 1            | F20                | LA           |               |                                  |                                    | Graduated                              |
| Linore    sample2    CIT    ECE    10    F2C    LA      Michaels    Mickie    sample3    F15    CIT    MEG    2    F2C    LA    Academic    Kurt Larsen    17 May 2017    F17      Norberts    Nora    sample4    F14    CIT    ECE    10    F2C    LA    Academic    Kurt Larsen    17 May 2017    F17      Obccar    Olidia    sample5    F12    CIT    MEG    2    F2O    LA    Academic    Eric Grotzinger    25 Nov 2015    Withdrawn      Robertson    Robert    Bob    fakeid1    CIT    MEG    20    F2O    LA    Administ    Withdrawn                                                                                                    | awson Lily                  | sample1                   | CIT                     | BMD     | 10           | F20                | LA           | Military      | John<br>Papinchak                | 29 Oct 2020                        |                                        |
| Michaels    Mickie    sample3    F15    CIT    MEG    2    F20    LA    Academic    Kurt Larsen    17 May 2017    F17      Norberts    Nora    sample4    F14    CIT    ECE    10    F20    LA    Suspensi    S22      Oscar    Olidia    sample5    F12    CIT    MEG    2    F20    LA    Academic    Eric Grotzinger    25 Nov 2015    Withdrawn      Robertson    Robert    Bob    fakeid1    CIT    BMD    20    F20    LA    Administ    Withdrawn                                                                                                    | inson Linore                | sample2                   | CIT                     | ECE     | 10           | F20                | LA           |               |                                  |                                    |                                        |
| Norberts    Nora    sample4    F14    CIT    ECE    10    F20    LA    Suspensi    S22      Oscar    Olidia    sample5    F12    CIT    MEG    2    F20    LA    Academic    Eric Grotzinger 25 Nov 2015    Withdrawn      Robertson    Robert    Bob    fakeid1    CIT    BMD    20    F20    LA    Administ    Withdrawn                                                                                                    | fichaels Mickie             | sample3                   | F15 CIT                 | MEG     | 2            | F20                | LA           | Academic      | Kurt Larsen                      | 17 May 2017                        | F17                                    |
| Oscar    Olidia    sample5    F12    CIT    MEG    2    F20    LA    Academic    Eric Grotzinger    25    Nov 2015    Withdrawn      Robertson    Robert    Bob    fakeid1    CIT    BMD    20    F20    LA    Administ    Withdrawn                                                                                                    | Norberts Nora               | sample4                   | F14 CIT                 | ECE     | 10           | F20                | LA           | Suspensi      |                                  |                                    | S22                                    |
| Robertson Robert Bob fakeid1 CIT BMD 20 F20 LA Administ Withdrawn                                                                                                    | Oscar Olidia                | sample5                   | F12 CIT                 | MEG     | 2            | F20                | LA           | Academic      | Eric Grotzinge                   | r 25 Nov 2015                      | Withdrawn                              |
|                                                                                                    | Robertson Robert            | Bob fakeid1               | CIT                     | BMD     | 20           | F20                | LA           | Administ      |                                  |                                    | Withdrawn                              |

You can filter the cohort by selecting additional categories.

**TIP:** <u>View a listing of S3 codes and</u> <u>descriptions</u> for enrollment statuses. Enrollment status codes for separations are LA, LS, S1, S2, S3, S4 and W1. An R3 enrollment status is used when the student is eligible to return.

阑 🖪 1 of 1 Pages 🕨 阑 of 9 matches found.

ENR STATUS indicates the student's enrollment status for the NEXT SEM semester.

Note: The ENR STATUS and NEXT SEM columns will be updated during the next scheduled S3 release in early December 2020.

### Sort a Cohort

| Carnegie S3 admin<br>Mellon Go |                 |           |         |                 |     |        |              |             |               |           | Ρ                 | <b>Jen Wahlund</b> 16 Nov 2020<br>Permissions   Help   Feedback   Logout |                    |  |  |
|--------------------------------|-----------------|-----------|---------|-----------------|-----|--------|--------------|-------------|---------------|-----------|-------------------|--------------------------------------------------------------------------|--------------------|--|--|
| Student                        |                 |           |         |                 |     |        |              |             |               |           | S                 | udent Accounts                                                           | Campus Life        |  |  |
| Persis                         | stence          | Mana      | geme    | ent             |     |        |              |             |               |           |                   |                                                                          |                    |  |  |
| PERSISTENC                     | E COHORT        |           | LAST    | NAME(%)         |     |        |              | FIRS        | T/PREFERRE    | D NAME(%) | U                 | SER ID                                                                   |                    |  |  |
| F20 - Fall 20                  | 20              | ?         |         |                 |     |        |              |             |               |           |                   |                                                                          |                    |  |  |
| COLLEGE                        |                 |           | DEPAR   | RTMENT          |     |        |              | CLAS        | S             |           | R                 | EASON                                                                    |                    |  |  |
| CIT - Carneg                   | gie Institute o | of Te     |         |                 |     |        | 2            |             |               |           | ?                 |                                                                          | ~                  |  |  |
|                                | FIRST<br>NAME   | PREFERRED | USERID  | ENTRY<br>COHORT | COL | DEPT   | <u>CLASS</u> | NEXT<br>SEM | ENR<br>STATUS | REASON    | LAST<br>CONTACT B | LAST CONTACT                                                             | EXPECTED<br>RETURN |  |  |
| Albertson                      | Albert          | AI        | testid1 | F17             | CIT | ECE    | 5            | F20         | LA            |           |                   |                                                                          | S21                |  |  |
| Catson                         | Cat             |           | testid2 | F17             | CIT | C00    | 1            | F20         | LA            |           |                   |                                                                          | Graduated          |  |  |
| Lawson                         | Lily            |           | sample1 |                 | CIT | BMD    | 10           | F20         | LA            | Military  | John<br>Papinchak | 29 Oct 2020                                                              |                    |  |  |
| Linson                         | Linore          |           | sample2 |                 | CIT | ECE    | 10           | F20         | LA            |           |                   |                                                                          |                    |  |  |
| Michaels                       | Mickie          |           | sample3 | F15             | CIT | MEG    | 2            | F20         | LA            | Academic  | Kurt Larsen       | 17 May 2017                                                              | F17                |  |  |
| Norberts                       | Nora            |           | sample4 | F14             | CIT | ECE    | 10           | F20         | LA            | Suspensi  |                   |                                                                          | S22                |  |  |
| Oscar                          | Olidia          |           | sample5 | F12             | CIT | MEG    | 2            | F20         | LA            | Academic  | Eric Grotzing     | er 25 Nov 2015                                                           | Withdrawn          |  |  |
| Robertson                      | Robert          | Bob       | fakeid1 |                 | CIT | BMD    | 20           | F20         | LA            | Administ  |                   |                                                                          | Withdrawn          |  |  |
| Sky                            | Blue            |           | fakeid2 |                 | CIT | INI    | 10           | F20         | LA            |           |                   |                                                                          |                    |  |  |
|                                |                 |           |         | E               |     | 1 of 1 | Pages 🕕      | ) 🕨 of      | 9 matches fo  | und.      |                   |                                                                          |                    |  |  |

You can sort your results by clicking on any of the column headings.

### Click on a student's name to navigate directly to that student's record.

**Carnegie Mellon University** | S3 Persistence Management User Guide

### Initial Steps to Take

To prepare students who may be returning for the spring 2021 semester, **we recommend reviewing and contacting students in each priority persistence cohort.** Doing so will help support their return and persistence to graduation.

#### If a student plans on continuing their separation...

update the reason for their leave and expected semester of return on their persistence record (see Edit Reason for Leave on page 11 of this guide)

#### If a student plans on returning...

update their expected semester of return and ask that they complete and submit a <u>Petition to Return</u> from Leave of Absence form (pdf) (ideally, prior to registration, which begins Nov. 30)

#### If a student has decided to withdraw from CMU or has transferred to another institution...

update their expected semester of return to "Return Not Expected" and ask that they complete and submit a <u>Withdrawal form (pdf)</u> (you may also complete and submit this form on their behalf)

#### In all cases in which you engage with a student...

update the Last Contact Info with your information and the date of the contact (see Add Last Contact on page 12 of this guide)

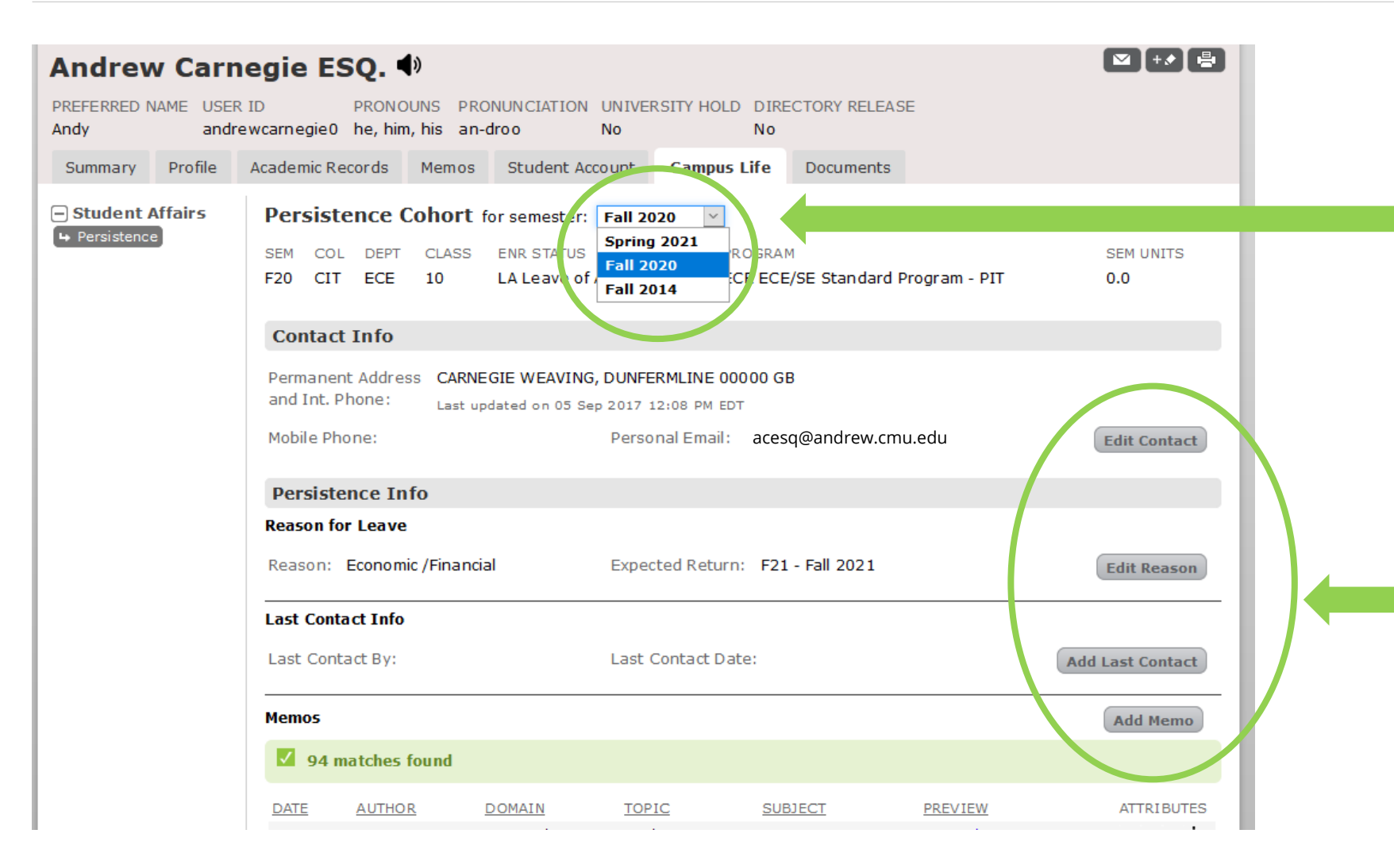

Be sure to select the semester for which you wish to view information about the student, as they may be included in a Persistence Cohort for multiple semesters.

There are a number of actions you can take on a student's persistence record - some actions automatically insert a memo and some do not.

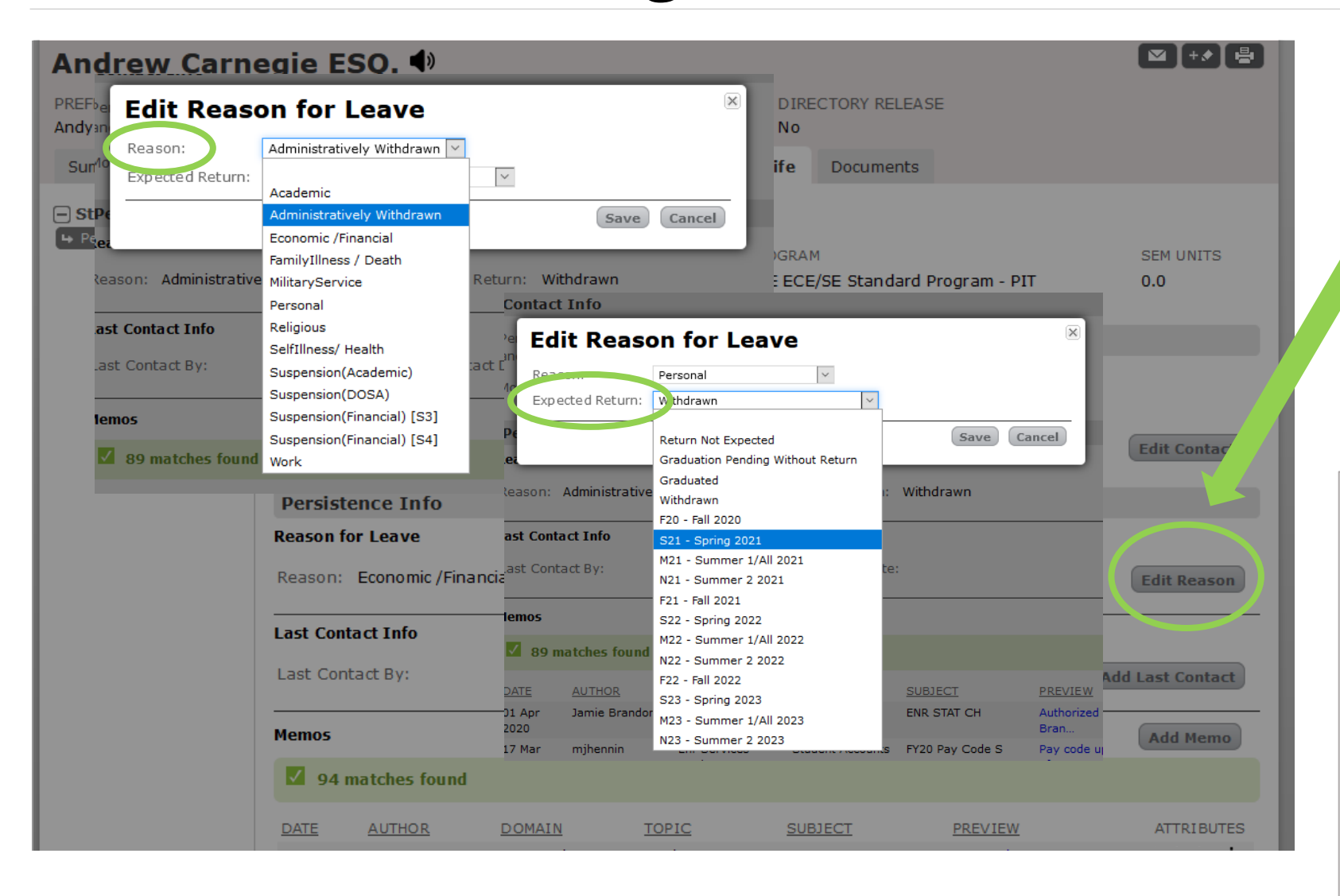

### Edit Reason for Leave

Clicking the Edit Reason button will allow you to edit the reason for the student's leave, as well as the expected return date or situation.

A memo **is** automatically inserted when the reason for leave and/or expected return information is updated.

**TIP:** If you learn that a student is going to withdraw from the university, the student will need to complete/submit a Withdrawal form in order for the withdrawal to happen officially. Similarly, if you learn that a student will return, the student will need to complete and submit a Petition to Return from Leave of Absence form. Learn more about these processes on <u>The HUB</u> <u>website</u>.

#### **Carnegie Mellon University** | S3 Persistence Management User Guide

DATE

[ थ ] + ≯ ] 🖶 ] Andrew Carnegie ESQ. 🕩 PREFERRED NAME USER ID PRONUNCIATION UNIVERSITY HOLD DIRECTORY RELEASE andrewcarnegie0 he, him, his an-droo No No Campus Life Profile Academic Records Memos Student Account Documents Summary Persistence Cohort for semester: Fall 2020 Student Affairs Spring 2021 SEM COL DEPT CLASS ENR STATUS ROGRAM SEM UNITS Fall 2020 0.0 X Edit Last Contact Info Last Contact By: jp7p Last Contact Name: John Papinchak Last Contact Date: 04 Nov 2020 Edit Contact Nov 2020 Cancel Save SMTWTFS 25 26 27 28 29 30 31 Reason for Leave 3 4 5 6 1 2 7 10 11 12 13 14 ed Return: F21 - Fall 2021 Reason: Personal 8 9 Edit Rea 15 16 17 18 19 20 21 Last Contact Info 22 23 24 25 26 27 28 Last Contact By: Janet Pe 29 30 1 2 3 4 5 intact Date: 04 Nov 2020 Add Last Contact Memos Add Memo ✓ 94 matches found

TOPIC

SUBJECT

PREVIEW

ATTRIBUTES

Click the Add Last Contact button if you engage with the student, and add your Andrew UserID and the date the contact took place.

A memo **is** automatically inserted when Add Last Contact is updated.

### Add Last Contact

AUTHOR

DOMAIN

Persistence Management

Andy

Note: A more detailed version of this user guide will be published after the next S3 release scheduled for early December 2020 when additional features will be added to the Persistence Management screens.

Thank you for your support of the Student Services Suite (S3) and for using S3 Persistence Management. For additional questions or comments, use the Feedback link, which can be found in the top right corner of your S3 Admin Console homepage.

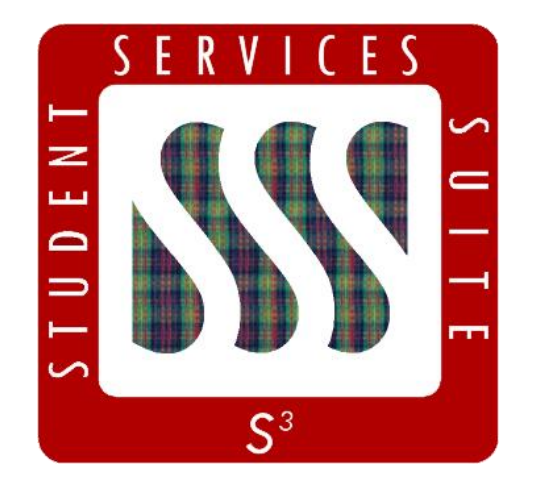

Be sure to stay tuned to the <u>S3</u> <u>Updates webpage</u> for release summaries, user documentation, training sessions, and more.

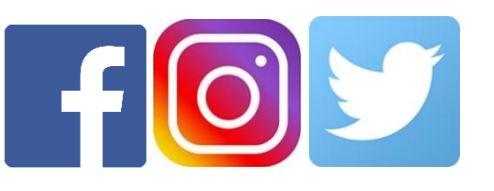

Follow **@CarnegieMellonS3** on Facebook and Instagram, or @S3CMU on Twitter, for news and updates!